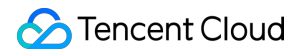

# **Anti-DDoS Advanced**

# Getting Started Product Documentation

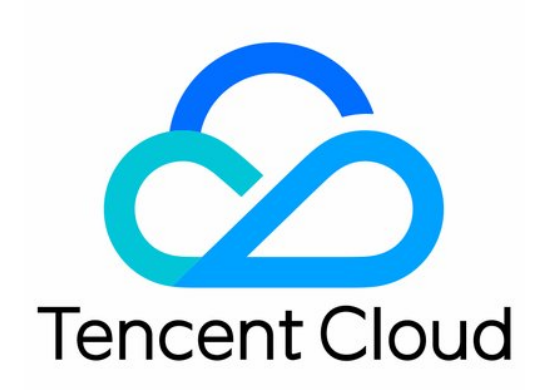

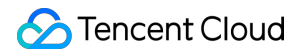

#### **Copyright Notice**

©2013-2024 Tencent Cloud. All rights reserved.

Copyright in this document is exclusively owned by Tencent Cloud. You must not reproduce, modify, copy or distribute in any way, in whole or in part, the contents of this document without Tencent Cloud's the prior written consent.

Trademark Notice

#### 🔗 Tencent Cloud

All trademarks associated with Tencent Cloud and its services are owned by Tencent Cloud Computing (Beijing) Company Limited and its affiliated companies. Trademarks of third parties referred to in this document are owned by their respective proprietors.

#### Service Statement

This document is intended to provide users with general information about Tencent Cloud's products and services only and does not form part of Tencent Cloud's terms and conditions. Tencent Cloud's products or services are subject to change. Specific products and services and the standards applicable to them are exclusively provided for in Tencent Cloud's applicable terms and conditions.

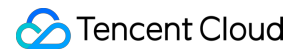

## Contents

Getting Started

Website Business Connection

Non-website Business Connection

## Getting Started Website Business Connection

Last updated : 2020-07-30 12:09:38

This document describes how to connect a website business to an Anti-DDoS Advanced instance and verify the forwarding configuration.

Currently, only website businesses in Beijing, Shanghai, and Guangzhou regions can be connected. Businesses outside Mainland China are not supported.

## Prerequisites

- To add a forwarding rule, you need to purchase an Anti-DDoS Advanced instance in Mainland China or outside Mainland China.
- To modify the DNS information of your business domain name, you need to purchase the domain name resolution product.

## Process

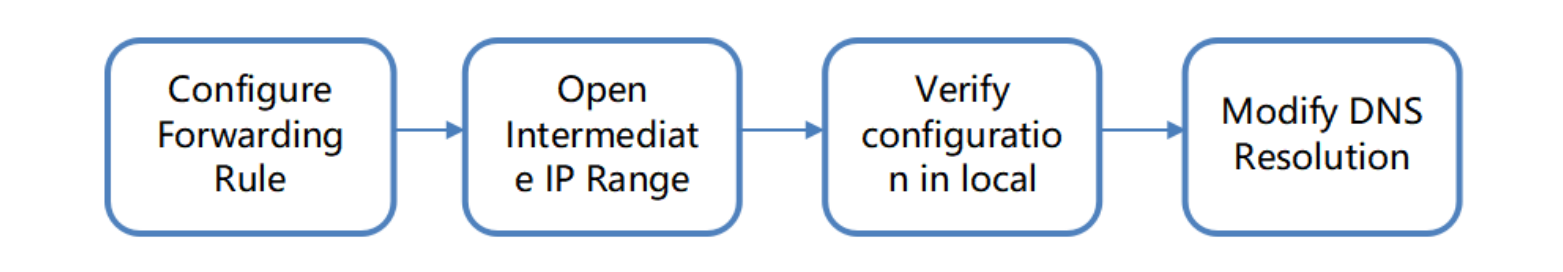

## Directions

#### Configuring forwarding rule

1. Log in to the new Anti-DDoS Advanced Console and click **Business Connection** on the left sidebar.

2. On the "Business Connection" page, select the **Domain Name Connection** tab and click **Add Domain Name**.

| cation Accessing   |                        |                  |                       |                     |              |        |                   | Pu        |
|--------------------|------------------------|------------------|-----------------------|---------------------|--------------|--------|-------------------|-----------|
| ss via ports Acces | ss via domain names    |                  |                       |                     |              |        |                   |           |
| Add Domain Name    | Please enter the domai | in name <b>Q</b> |                       |                     |              |        |                   |           |
| Application domain | Forwarding Protocol    | Forwarding Port  | Origin server IP/site | Associated Protecti | Health check | Status | Modification Time | Operation |
|                    |                        |                  |                       | No data yet         |              |        |                   |           |
|                    |                        |                  |                       |                     |              |        |                   |           |

3. On the forwarding rule adding page, configure the following parameters as needed:

| Create Layer-7 Forwa     | rding Rule                                                                                                    |    |
|--------------------------|----------------------------------------------------------------------------------------------------|----|
| Associated Protecting IP | Search by IP or name                                                                                                    |    |
| Domain name              |                                                                                                    |    |
| Protocol                 | Please enter the domain name. The length does not exceed 80 <ul> <li>http</li> <li>https</li> </ul>                                                                                                   |    |
| Forwarding method        | Forwarding via IP Forwarding via domain name                                                                                                    |    |
| Origin IP                |                                                                                                    |    |
|                          |                                                                                                    |    |
|                          | Please enter the origin IP or origin IP + port, separated by ":", for example 1.1.1.1 or 1.1.1.1:50. Separate multiple origin IPs or origin I ports with carriage returns. Up to 16 items are allowed | P+ |
|                          | OK Cancel                                                                                                    |    |

Parameter description:

- Domain Name: enter the website domain name to be protected.
- Protocol: HTTP and HTTPS are supported. Please select an option as needed:

| Business Scenario                 | Relevant Operation                                                                                                    |
|-----------------------------------|----------------------------------------------------------------------------------------------------|
| Websites supporting only<br>HTTP  | Select **HTTP**.                                                                                                    |
| Websites supporting only<br>HTTPS | <ul> <li>Select **HTTPS**.</li> <li>Certificate source: Tencent Cloud-hosted certificate is selected by default.</li> <li>Certificate: select the name of the corresponding SSL certificate.</li> </ul> |

- Forwarding Method: forwarding via IP and forwarding via domain name are supported.
  - If you select Forwarding via IP, enter the IP (or IP + port) of the real server. If one website domain name corresponds to multiple real server IPs (or IP + port pairs), you can enter all of them and separate them with carriage return. Up to 16 IPs (or IP + port pairs) are supported.
  - If you select Forwarding via domain name, enter the real server domain name (CNAME) or domain name (CNAME) + port. If one website domain name corresponds to multiple real server domain names (CNAMEs) or pairs of domain name (CNAME) + port, you can enter all of them and separate them with carriage returns. Up to 16 entries are supported.

#### **Opening forwarding IP range**

To prevent business interruption that occurs if the real server blocks the Anti-DDoS Advanced forwarding IP, you are recommended to configure allowlist policies for the real server infrastructure (such as firewall, web application firewall, intrusion protection system (IPS), and traffic management system) and disable the protection features of the server firewall and other security software tools (such as Safedog) or set allowlist policies for them, so that the forwarding IP will not be affected by the security policies of the real server.

You can log in to the new Anti-DDoS Advanced Console and click **Instance List** on the left sidebar to find the target instance ID.

| e Packages                           |                 |                                                                                      |                                                                                                    |                                                                        |                        |                                                          |           |                                                |
|--------------------------------------|-----------------|--------------------------------------------------------------------------------------|----------------------------------------------------------------------------------------------------|------------------------------------------------------------------------|------------------------|----------------------------------------------------------|-----------|------------------------------------------------|
| 🔇 Shanghai 🔻                         | All Lines •     |                                                                                      |                                                                                                    |                                                                        |                        |                                                          | Enter ID/ | /name/IP                                       |
| ID/Name/Tag                          | Anti-DDoS Adv   | Specifications                                                                       | Specifications                                                                                               | Status                                                                 | Attacks in last 7 days | Date                                                     | Auto Ex   | Operation                                      |
| bgpip-000002ta<br>Unnamed &<br>N/A & | 117.184.254.232 | Line: CMCC(Shanghai)<br>Application Bandwidth: 100Mbps<br>Package type: Non-BGP pack | Base bandwidth peak: 50Gbps<br>Elastic Protection: not enabled<br>e <sup>*</sup><br>CC Protection: 150000QPS | Protection StatusRunning<br>Protected ports: 0<br>Protected domains: 0 | 0 Times 🔀              | Purchase time: 2020-07-<br>06<br>Expiry time: 2020-08-06 |           | Configuration:<br>View Report<br>Extend Servic |

Click the instance ID to enter the basic information page and view the Anti-DDoS Advanced forwarding IP range.

| ← | bgpip-000002ta            |                 |                     |                                      |
|---|---------------------------|-----------------|---------------------|--------------------------------------|
|   |                           |                 |                     |                                      |
|   | Basic Information         |                 |                     |                                      |
|   | Anti-DDoS Advanced Name   | Unnamed 🖍       | Current Status      | Running                              |
|   | Location                  | Shanghai        | Expiry Time         | 2020-08-06                           |
|   | IP                        | 117.184.254.232 |                     |                                      |
|   | Base Protection Bandwidth | 50Gbps          | Forwarding IP Range | 212.64.62.0/24<br>180.97.124.0/24    |
|   | CC Protection Peak        | 150000QPS       |                     | 153.3.137.0/24                       |
|   | Line                      | СМСС            |                     | 212.129.225.0/24<br>117.184.254.0/24 |
|   | Max forwarding rules      | 60              |                     |                                      |

#### Verifying configuration locally

After the forwarding configuration is completed, the Anti-DDoS Advanced IP will forward the packets from the relevant port to the corresponding real server port according to the forwarding rule.

To ensure the stability of your business, a local test is recommended. The verification method is as follows:

1. Modify the local hosts file to direct local requests to the protected site to your Anti-DDoS Advanced instance. The following uses Windows as an example to describe how to configure the local hosts file: Open the hosts file in C:\Windows\System32\drivers\etc and add the following content at the end of the file:

<Anti-DDoS Advanced IP address> <Domain name of the protected website>

For example, if the Anti-DDoS Advanced IP is 10.1.1.1 and the domain name is www.qq.com , then add:

10.1.1.1 **www**.qqq.com

Save the hosts file and run the ping command on the local computer to ping the protected domain name. If the resolved IP address is the Anti-DDoS Advanced IP address bound in the hosts file, the local hosts configuration has taken effect.

If the resolved IP address is still the real server IP address, try running the ipconfig /flushdns
command in Windows Command Prompt to clear the local DNS cache.

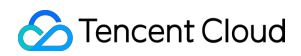

2. After successfully configuring the hosts , check whether the domain name can be accessed. If it can be accessed properly, the configuration has taken effect.

If the verification still fails with the correct method, please log in to the Anti-DDoS Advanced Console and check whether the configuration is correct. If the problem persists after you fix any incorrect configuration items, please submit a ticket for assistance.

## Non-website Business Connection

Last updated : 2020-07-30 12:10:24

This document describes how to connect a non-website business to an Anti-DDoS Advanced instance and verify the forwarding configuration.

## Prerequisites

- To add a forwarding rule, you need to purchase an Anti-DDoS Advanced instance in Mainland China or outside Mainland China.
- To modify the DNS information of your business domain name, you need to purchase the domain name resolution product.

### Process

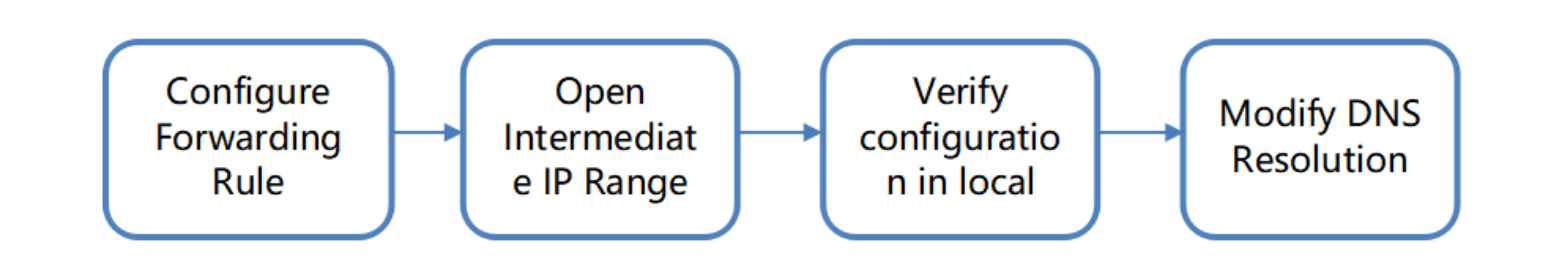

## Directions

#### Configuring forwarding rule

1. Log in to the new Anti-DDoS Advanced Console and click Business Connection on the left sidebar.

 $\times$ 

- 🕗 Tencent Cloud
- 2. On the "Business Connection" page, select the **Port Connection** tab and click **Add Rule**.

| lication Ac   | cessing |                  |        |           |                  |                   |              |                     |                   |            | Purc |
|---------------|---------|------------------|--------|-----------|------------------|-------------------|--------------|---------------------|-------------------|------------|------|
| cess via port | is Acc  | ess via domain n | ames   |           |                  |                   |              |                     |                   |            |      |
| Add rule      | Enter I | P                | Q      |           |                  |                   |              |                     |                   |            |      |
| Forwa         | Forwa   | Origin Server P  | Origin | Associate | ed Protectin Loa | ad Balancing Mode | Health check | Session Persistence | Modification Time | Operation  |      |
|               |         |                  |        |           |                  | No data yet       |              |                     |                   |            |      |
| Total items:  | 0       |                  |        |           |                  |                   |              |                     | 10 🔻 / page 🔣 🔳   | 1 / 1 page | ▶    |

3. On the forwarding rule adding page, configure the following parameters as needed:

| Associated Protecting IP | Search by IP or name                                                              |                                                                                                    |
|--------------------------|-----------------------------------------------------------------------------------|----------------------------------------------------------------------------------------------------|
| Forwarding Protocol      | ТСР                                                                               | •                                                                                                    |
| Forwarding Port          |                                                                                   |                                                                                                    |
| Origin Server Port       |                                                                                   |                                                                                                    |
| Forwarding method        | Forwarding via IP                                                                 | Forwarding via domain name                                                                                    |
| Load Balancing Mode      | Weighted polling                                                                  |                                                                                                    |
| Origin IP + Weight       |                                                                                   |                                                                                                    |
|                          |                                                                                   |                                                                                                    |
|                          | Please enter the combir<br>format of "qcloud.com to<br>returns. It supports up to | nation of origin domain name and weight in t<br>50". Separate multiple entries with carriage<br>o 20 entries. |

Parameter description:

- Associated Anti-DDoS Advanced IP: select the target IP.
- Forwarding Protocol: TCP and UDP are supported.
- Forwarding Port: it is the Anti-DDoS Advanced IP port to be accessed. You are recommended to select the same port as that of the real server. Port 843 cannot be used as the forwarding port of an Anti-DDoS Advanced IP in all regions except Beijing and Guangzhou.
- Real Server Port: it is the real port of your business website.
- Forwarding Method: forwarding via IP and forwarding via domain name are supported.
- Load Balancing Method: only weighted round-robin is supported currently.
- Real Server IP + Weight or Real Server Domain Name: enter the real server IP + weight or real server domain name based on the **forwarding method**. Up to 20 pairs of IP + weight or domain names are supported.
  - If you select Forwarding via IP, enter the real server IP address + weight such as 1.1.1.1 50. If a domain name corresponds to multiple pairs of real server IP + weight, you can enter all of them and separate them with carriage returns. Up to 20 entries are supported.
  - If you select Forwarding via domain name, enter the real server domain name. If one domain name corresponds to multiple real server domain names, you can enter all of them and separate them with carriage returns. Up to 20 entries are supported.

#### **Opening forwarding IP range**

To prevent business interruption that occurs if the real server blocks the Anti-DDoS Advanced forwarding IP, you are recommended to configure allowlist policies for the real server infrastructure (such as firewall, web application firewall, intrusion protection system (IPS), and traffic management system) and disable the protection features of the server firewall and other security software tools (such as Safedog) or set allowlist policies for them, so that the forwarding IP will not be affected by the security policies of the real server.

You can log in to the new Anti-DDoS Advanced Console and click **Instance List** on the left sidebar to find the target instance ID.

| ice Packages                         |                |                                                                                              |                                                                                                    |                                                |                        |                                                          |           | Pu                                              |
|--------------------------------------|----------------|----------------------------------------------------------------------------------------------|----------------------------------------------------------------------------------------------------|------------------------------------------------|------------------------|----------------------------------------------------------|-----------|-------------------------------------------------|
| 🕙 Hong Kong, China 🔻                 | Ill Lines 🔻    |                                                                                              |                                                                                                    |                                                |                        |                                                          | Enter ID/ | /name/IP C                                      |
| ID/Name/Tag                          | Anti-DDoS Adv  | Specifications                                                                               | Specifications                                                                                            | Status                                         | Attacks in last 7 days | Date                                                     | Auto Ex   | Operation                                       |
| bgpip-000002tb<br>Unnamed 🖍<br>N/A 🖍 | 119.28.217.248 | Line: BGP(Hong Kong, China)<br>Application Bandwidth: 100Mbps<br>Package type: Standard pack | Base bandwidth peak: 50Gbps<br>Elastic Protection: not enabled<br>#<br>CC Protection: 150000QPS           | Protection StatusRunning<br>Protected ports: 0 | 0 Times 🗠              | Purchase time: 2020-07-<br>06<br>Expiry time: 2020-08-06 |           | Configurations<br>View Report<br>Extend Service |
| bgpip-000002rr<br>Unnamed &<br>N/A & | 119.28.217.239 | Line: BGP(Hong Kong, China)<br>Application Bandwidth: 50Mbps<br>Package type: Standard pack  | Base bandwidth peak: 20Gbps<br>Elastic Protection: not enabled<br><sup>*</sup><br>CC Protection: 40000QPS | Protection StatusRunning<br>Protected ports: 0 | 0 Times 🗠              | Purchase time: 2020-07-<br>02<br>Expiry time: 2020-08-02 |           | Configurations<br>View Report<br>Extend Service |

Click the instance ID to enter the basic information page and view the Anti-DDoS Advanced forwarding IP range.

| bgpip-000002rr            |                                                                                                    |                                                                                                    |                                                                                                    |
|---------------------------|----------------------------------------------------------------------------------------------------|----------------------------------------------------------------------------------------------------|----------------------------------------------------------------------------------------------------|
|                           |                                                                                                    |                                                                                                    |                                                                                                    |
| Basic Information         |                                                                                                    |                                                                                                    |                                                                                                    |
| Anti-DDoS Advanced Name   | Unnamed 🎤                                                                                                    | Current Status                                                                                                    | Running                                                                                                    |
| Location                  | Hong Kong, China                                                                                                    | Expiry Time                                                                                                    | 2020-08-02                                                                                                    |
| IP                        | 119.28.217.239                                                                                                    |                                                                                                    |                                                                                                    |
| Base Protection Bandwidth | 20Gbps                                                                                                    | Forwarding IP Range                                                                                                    | 119.28.191.0/24<br>119.28.44.0/24                                                                                                    |
| CC Protection Peak        | 40000QPS                                                                                                    |                                                                                                    | 119.28.85.0/24                                                                                                    |
| Line                      | BGP                                                                                                    |                                                                                                    | 119.28.3.0/24<br>119.28.187.0/24                                                                                                    |
| Max forwarding rules      | 60                                                                                                    |                                                                                                    | 119.28.186.0/24<br>119.28.193.0/24<br>119.28.217.0/24                                                                                                    |
|                           | bgpip-000002rrBasic InformationAnti-DDoS Advanced NameLocationIPBase Protection BandwidthCC Protection PeakLineMax forwarding rules | bgpip-000002rr         Basic Information         Anti-DDoS Advanced Name       Unnamed *         Location       Hong Kong, China         IP       119.28.217.239         Base Protection Bandwidth       20Gbps         CC Protection Peak       40000QPS         Line       BGP         Max forwarding rules       60 | bgip-00002rr         Rasic Information         Anti-DDoS Advanced Name       Unnamed *         Location       Hong Kong, China         Location       Hong Kong, China         IP       119.28.217.239         Base Protection Bandwidth       QGbps         CC Protection Peak       4000QPS         Line       BGP         Max forwarding rules       60 |

#### Verifying configuration locally

After the forwarding configuration is completed, the Anti-DDoS Advanced IP will forward the packets from the relevant port to the corresponding real server port according to the forwarding rule.

To ensure the stability of your business, a local test is recommended. The verification method is as follows:

#### For businesses accessed through IPs

For businesses accessed through IPs (such as games), run telnet to check whether the Anti-DDoS Advanced port is accessible. You can also enter the Anti-DDoS Advanced IP as the server IP in your local client (if available) to check whether the local client can connect to it.

For example, if your Anti-DDoS Advanced IP is 10.1.1.1 with forwarding port 1234, and your real server IP is 10.2.2.2 with port 1234, when you run telnet locally to access 10.1.1.1:1234, if the address can be accessed, the forwarding is successful.

#### For businesses accessed through domain names

For businesses accessed through domain names, you can modify the local hosts file to verify whether the configuration has taken effect.

a. Modify the local hosts file to direct local requests to the protected site to your Anti-DDoS Advanced instance. The following uses Windows as an example to describe how to configure the local hosts file:

Open the hosts file in C:\Windows\System32\drivers\etc and add the following content at the end of the file:

<Anti-DDoS Advanced IP address> <Domain name of the protected website>

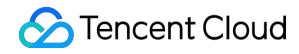

For example, if the Anti-DDoS Advanced IP is 10.1.1.1 and the domain name is www.qq.com , then add:

10.1.1.1 **www**.qqq.com

Save the hosts file and run the ping command on the local computer to ping the protected domain name. If the resolved IP address is the Anti-DDoS Advanced IP address bound in the hosts file, the local hosts configuration has taken effect.

If the resolved IP address is still the real server IP address, try running the ipconfig /flushdns
command in Windows Command Prompt to clear the local DNS cache.

b. After successfully configuring the hosts, check whether the domain name can be accessed. If it can be accessed properly, the configuration has taken effect.

If the verification still fails with the correct method, please log in to the Anti-DDoS Advanced Console and check whether the configuration is correct. If the problem persists after you fix any incorrect configuration items, please contact Tencent Cloud technical support.